# Excel 2003—Functions

# **Insert Function Tool**

The **Insert Function** button **f** in the Formula bar provides assistance when building common and/or complex functions.

Clicking on **Help on this function** will display detailed information about the function and supply example data.

## **Insert a Function/Formula**

- Select the Cell where the function result is to be displayed
- Click on the Insert Function button in the Formula bar\*\* or select Insert > <u>Function...</u> from the Menu bar
- The Insert Function dialog will appear
- Search for a function by entering the function or a key word in the field provided. Click <u>Go</u>
- Choose the function from the list and click **OK**
- Click on the collapse subtraction for each parameter of the function
- Select the range of cells for the function to evaluate
- Click on the return 📴 button and Click OK

\*\*If the formula bar is not visible, select View/Formula Bar in the Main menu

## **Logical Functions**

If Function returns one value if the condition specified (logical test) evaluates to *True* and another value if the condition specified (logical test) evaluates to *False*.

## **IF Function—Structure**

## =IF(logical\_test , value\_if\_true , value\_if\_false)

**Logical\_test**—any value or expression that can be evaluated to TRUE or FALSE

Value\_if\_true—value returned if logical test is TRUE

Value\_if\_false-value returned if logical test is FALSE

## **COUNTIF Function**

CountIF Function counts the number of cells in the defined range where the condition specified (Criteria) is met

## Structure

#### =COUNTIF(range, Criteria)

**Range**—is the range of cells from which you want to count cells **Criteria**—number, expression, or text that defines which cells will be counted

| Insert Function                                                                                                    | ? ×    |  |  |  |  |
|----------------------------------------------------------------------------------------------------|--------|--|--|--|--|
| Search for a function:                                                                                                    |        |  |  |  |  |
| if                                                                                                    | Go     |  |  |  |  |
| Or select a <u>c</u> ategory: Recommended                                                                                                    |        |  |  |  |  |
| Select a functio <u>n</u> :                                                                                                    |        |  |  |  |  |
| IF<br>SLMIF<br>OR<br>NOT<br>EXACT<br>FALSE<br>INFO                                                                                                |        |  |  |  |  |
| IF(logical_test,value_if_true,value_if_false)<br>Checks whether a condition is met, and returns one value if TRUE, and<br>another value if FALSE. |        |  |  |  |  |
| Help on this function OK                                                                                                    | Cancel |  |  |  |  |

# **Additional Functions:**

- =Concatenate(text1,text2...)
- =Trim(text)
- =Left(text,num\_chars)
- =Right(text,num\_chars)

#### **If Function Example**

|   | Α                                   | В            | С |
|---|-------------------------------------|--------------|---|
| 1 |                                     |              |   |
| 2 | Average Bill                        | \$500.00     |   |
| 3 |                                     |              |   |
| 4 | If average bill is                  |              |   |
|   | over \$400 I need                   | I need money |   |
|   | more money                          |              |   |
| 5 | Function:                           |              |   |
| 6 | =IF(B2>400,"I need money","I'm OK") |              |   |

#### **Countlf Function Example**

|    | A                       | В           |  |
|----|-------------------------|-------------|--|
| 1  |                         |             |  |
| 2  | Customer                | Invoice Amt |  |
| 3  | Amy Adams               | 613         |  |
| 4  | Angelina Jolie          | 1,500       |  |
| 5  | Annette Benning         | 770         |  |
| 6  | Brad Pitt               | 2,689       |  |
| 7  | Brian Cliff             | 248         |  |
| 8  | Carrie Thomson          | 2,200       |  |
| 9  | Chris Rock              | 651         |  |
| 10 | Count Invoices >\$1,000 | 3           |  |
| 11 | =COUNTIF(B3:B9,">1000") | Function    |  |

# Formula Auditing Toolbar

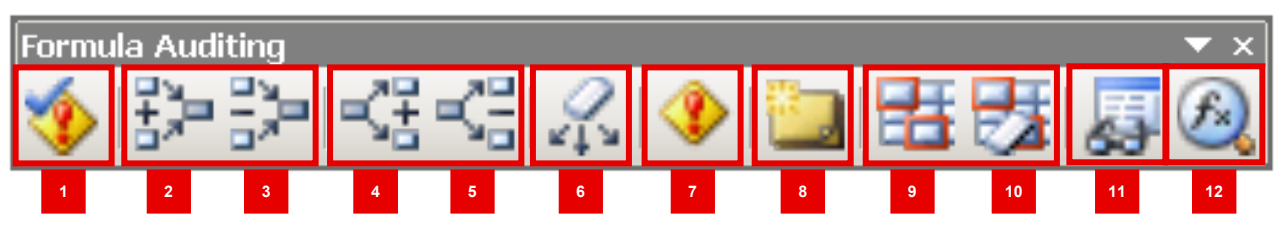

- Error Checking—Checks the active worksheet for errors. If your worksheet contains errors then the Error Checking dialog box is displayed
- 2) Trace Precedents—Draws tracer arrows from the cells that supply values directly to the formula in the active cell. You can press this button multiple times to see additional levels
- 3) Remove Precedent Arrows—Removes tracer arrows from one level of dependents on the active worksheet
- 4) Trace Dependents—Draws a tracer arrow to the active cell from formulas that depend on the value in the active cell. You can press this button multiple times to see additional levels
- Remove Dependent Arrows—Removes tracer arrows from one level of dependents on the active worksheet
- 6) Remove All Arrows—Removes all tracer arrows from the active worksheet
- 7) Trace Error—Traces cells with error values. If the active cell contains an error value then tracer arrows are drawn to the cells that may have caused the error

- 8) New Comments—Inserts a comment in the active cell
- 9) Circle Invalid Data—Draws red circles around any cells that contain values that are outside the limits you set by using Data Validation. To see what data restrictions and messages are in effect for a cell, click the circled cell, and then select (Data > Validation)
- 10) Clear Validation Circles—Removes circles around cells that contain values outside the limits you set by selecting (Data > Validation). To see what data restrictions and messages are in effect for a cell before you remove circles, click the circled cell, and select (Data > Validation)
- 11) Show Watch Window—Displays the Watch Window that can be used to keep a close eye on certain formulas as you make changes to other parts of the worksheet
- **12)** Evaluate Formula—Displays the (Tools > Formula Auditing > Evaluate Formula) dialog box that enables you to evaluate parts of a formula

#### **Keyboard shortcuts**

| To do this                                                                             | Press                            | To do this                                              | Press                  |
|----------------------------------------------------------------------------------------|----------------------------------|---------------------------------------------------------|------------------------|
| Start a formula.                                                                       | = (equal sign)                   | Alternate between displaying cell values and            | CTRL+` (tilde (~) key) |
| Move the insertion point into the Formula Bar when                                     | F2                               | displaying formulas.                                    |                        |
| editing in a cell is turned off.                                                       |                                  | Calculate all worksheets in all open workbooks          |                        |
| In the Formula Bar, delete one character to the left.                                  | BACKSPACE                        | Calculate the active worksheet.                         | SHIFT+F9               |
| Complete a cell entry from the cell or Formula Bar.                                    | ENTER                            | Calculate all worksheets in all open workbooks,         | CTRL+ALT+F9            |
| Cancel an entry in the cell or Formula Bar.                                            | ESC                              | regardless of whether they have changed since           |                        |
| In a formula, display the Insert Function dialog box.                                  | SHIFT+F3                         | Rechecks dependent formulas and then                    |                        |
| Insert an AutoSum formula with the SUM function.                                       | ALT+= (equal sign)               | calculates all cells in all open workbooks.             | GIRLTALITSIII ITI 9    |
| Copy the value from the cell above the active cell into the cell or the Formula Bar.   | CTRL+SHIFT+"<br>(quotation mark) | including cells not marked as needing to be calculated. |                        |
| Copies a formula from the cell above the active cell into the cell or the Formula Bar. | CTRL+' (apostrophe)              |                                                         |                        |